## **Quick Start**

## Installation

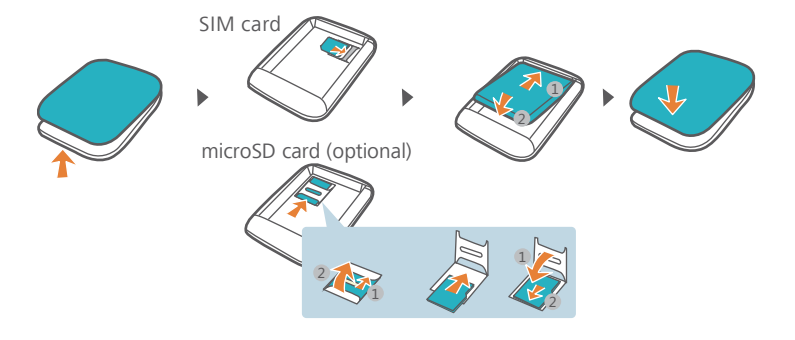

## **Wi-Fi connection**

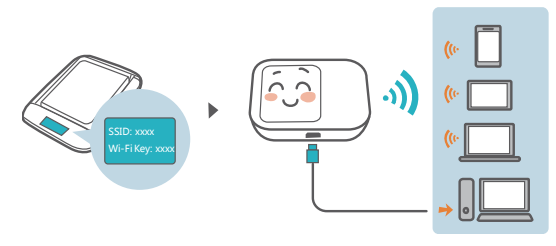

Press the **MENU** button to access the menu and view the current SSID and Wi-Fi key on the device screen.

We strongly recommend that you change the default SSID and Wi-Fi key to keep your data secure.

## **HUAWEI HiLink**

Download HUAWEI HiLink to manage your Mobile WiFi.

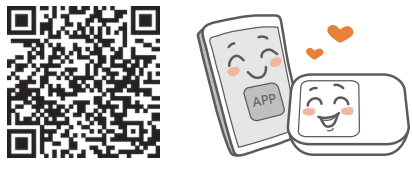

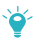

You can also manage your Mobile WiFi through the web interface at http://192.168.8.1. The default username and password is admin. Click Help in the upper right corner of the screen to learn more about your

Mobile WiFi.

## Wi-Fi extender (optional)

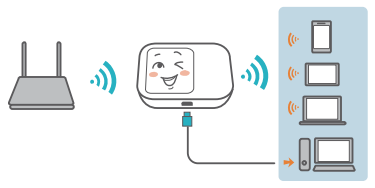

The Wi-Fi extender feature increases Wi-Fi coverage and connects to Wi-Fi networks where available to reduce mobile data usage.

- 1. From the HUAWEI HiLink app, touch **Settings** and enable the Wi-Fi extender feature.
- 2. Connect to a Wi-Fi network.

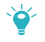

Your Mobile WiFi will connect to known Wi-Fi networks when the extender feature is enabled.

## Appearance MENU button POWER button MICRO USB port RESET button

- POWER button: Press and hold to turn your Mobile WiFi on or off.
- MENU button: Press to display the menu.
- RESET button: Press and hold to reset your Mobile WiFi and restore it to its factory settings.
  - If you forget the username, password or SSID for your Mobile WiFi, try restoring the device to its factory settings.

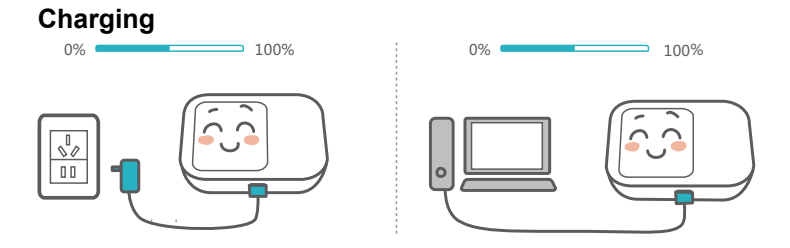

Please only use compatible chargers provided by a designated manufacturer.

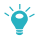

The charger is an optional accessory. To buy a charger, please contact an authorized retailer.

## FAQs

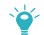

#### Why isn't my Mobile WiFi responding?

Try restarting the device. If that doesn't work, restore the device to its factory settings.

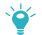

#### Why can't I connect to my Mobile WiFi sometimes?

To save power, your Mobile WiFi's Wi-Fi auto off feature is designed to turn off Wi-Fi when there haven't been connections for a while. You can press the **POWER** button to turn on Wi-Fi again. Alternatively, you can disable this feature, although this might impact battery life. Log in to the HiLink app or web interface and disable the Wi-Fi auto off feature.

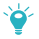

## Why won't my Mobile WiFi connect to a network even though all the settings are correct?

The PIN verification feature might be enabled. Launch HUAWEI HiLink and enter the correct PIN.

You can disable this feature if you find entering the PIN regularly inconvenient.

From the HiLink app, select  ${\ensuremath{\textbf{Settings}}}$  and then disable the PIN verification feature.

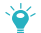

#### Why can't I access the web interface at 192.168.8.1?

This is likely due to an IP address conflict when the Mobile WiFi assigns itself a new IP address. Please try 192.168.9.1 in this case.

If your Mobile WiFi has an LCD screen, the new IP address of your web interface will be displayed.

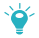

#### Why won't my Mobile WiFi power on?

Your battery is probably out of power.

Charge your Mobile WiFi for a while and power it back on.

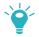

#### Why did my Mobile WiFi power off all of a sudden?

Your Mobile WiFi may overheat when you use it continuously over a long period of time, and thereby trigger its automated protection system. Wi-Fi will be turned off and your Mobile WiFi will power off if this occurs.

Please ensure the device is properly ventilated and cooled before you power it on again.

## Trumpasis vadovas

## Įrengimas

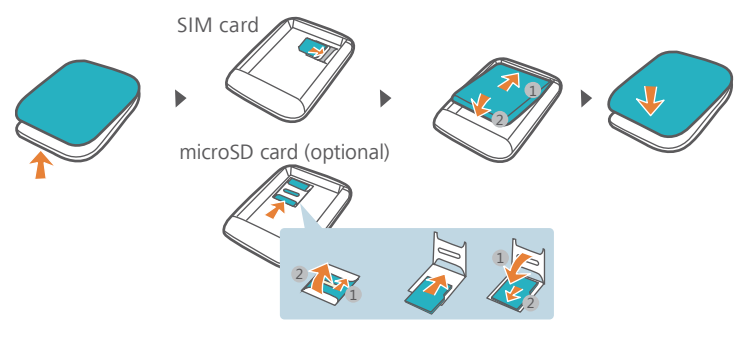

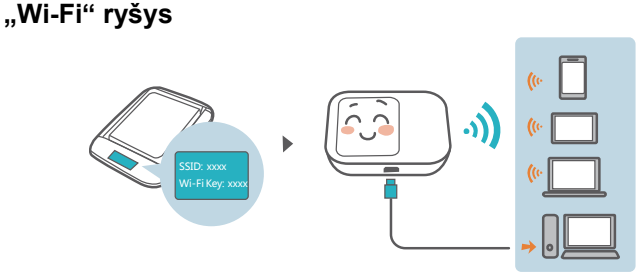

Kad atidarytumėte meniu ir įrenginio ekrane peržiūrėtume dabartinius SSID ir "Wi-Fi" raktą, spustelėkite mygtuką **MENU**.

Kad užtikrintumėte savo duomenų saugumą, primygtinai rekomenduojame pasikeisti numatytuosius SSID ir "Wi-Fi" raktą.

## HUAWEI HiLink

Kad galėtumėte valdyti savo mobilujį interneto prieigos tašką Mobile WiFi, atsisiųskite programą HUAWEI HiLink.

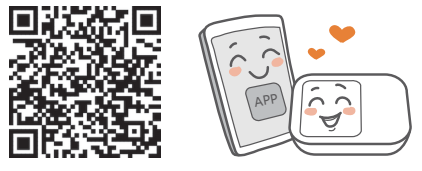

Mobilujį interneto prieigos tašką Mobile WiFi taip pat galite valdyti per saityno sąsają adresu http://192.168.8.1. Numatytasis naudotojo vardas ir slaptažodis yra admin.

Jei norite sužinoti daugiau apie savo mobilujį interneto prieigos tašką Mobile WiFi, viršutiniame kairiajame ekrano kampe spustelėkite Žinynas ("Help").

## "Wi-Fi" kartotuvas (pasirinktinai)

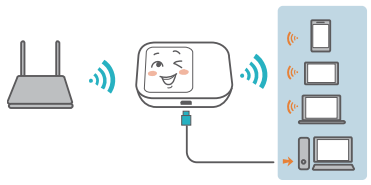

"Wi-Fi" kartotuvo funkcija padidina "Wi-Fi" aprėptį ir prisijungia prie pasiekiamų "Wi-Fi" tinklų, kad sumažėtų mobiliųjų duomenų sąnaudos.

- Programoje HUAWEI HiLink palieskite Nuostatos ("Settings") ir ijunkite "Wi-Fi" kartotuvo funkciją.
- 2. Prisijunkite prie "Wi-Fi" tinklo.

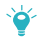

ljungus kartotuvo funkciją, mobilusis interneto prieigos taškas Mobile WiFi prisijungs prie žinomų "Wi-Fi" tinklų.

## lšvaizda

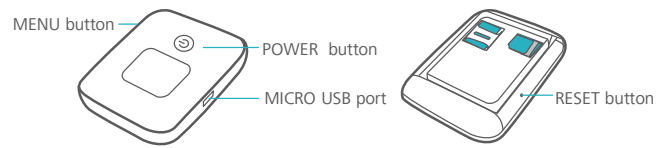

- Mygtukas POWER: paspauskite ir palaikykite, kad ijungtumėte arba išjungtumėte mobilųjį interneto prieigos tašką Mobile WiFi.
- Mygtukas MENU: paspauskite, kad atidarytumėte meniu.
- Mygtukas RESET: paspauskite ir palaikykite, kad iš naujo nustatytumėte mobilujį interneto prieigos tašką Mobile WiFi ir atkurtumėte gamyklines nuostatas.

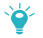

Jei pamiršote savo mobiliojo interneto prieigos taško Mobile WiFi naudotojo vardą, slaptažodį arba SSID, pabandykite atkurti įrenginio gamyklines nuostatas.

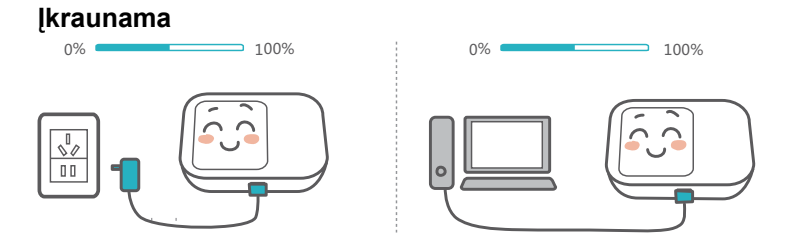

Naudokite tik suderinamus ir nurodyto gamintojo tiekiamus įkroviklius.

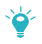

Įkroviklis yra papildomas priedas. Jei norite įsigyti įkroviklį, kreipkitės į įgaliotąjį pardavėją.

## DUK

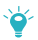

Kodėl mano mobilusis interneto prieigos taškas Mobile WiFi neatsako? Pabandykite paleisti įrenginį iš naujo. Jei tai nepadeda, atkurkite gamyklines įrenginio nuostatas.

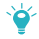

Kodėl kartais negaliu prisijungti prie savo mobiliojo interneto prieigos taško Mobile WiFi?

Kad būtų taupoma energija, jūsų mobiliojo interneto prieigos taško Mobile WiFi automatinio "Wi-Fi" išsijungimo funkcija nustatyta taip, kad, kurį laiką niekam neprisijungus, "Wi-Fi" išsijungtų. Galite paspausti mygtuką **POWER**, kad "Wi-Fi" vėl įsijungtų. Šią funkciją galite ir išjungti, tačiau tai gali turėti įtakos akumuliatoriaus veikimo trukmei. Prisijunkite prie programos "HiLink" arba saityno sąsajos ir išjunkite automatinio "Wi-Fi" išsijungimo funkciją.

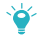

Kodėl mano mobilusis interneto prieigos taškas Mobile WiFi neprisijungia prie tinklo, nors visos nuostatos yra tinkamos?

Gali būti ijungta PIN patvirtinimo funkcija. Paleiskite programą HUAWEI HiLink ir

įveskite teisingą PIN.

Jeigu jums nepatogu nuolat įvesti PIN, šią funkciją galite išjungti. Programoje "HiLink" pasirinkite **Nuostatos ("Settings")** ir išjunkite PIN patvirtinimo funkciją.

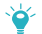

#### Kodėl negaliu prisijungti prie saityno sąsajos adresu 192.168.8.1?

Tikriausiai nepavyksta prisijungti dėl IP adreso nesuderinamumo, kai mobilusis interneto prieigos taškas Mobile WiFi sau prisiskiria naują IP adresą. Tokiu atveju pabandykite 192.168.9.1.

Jeigu jūsų mobilusis interneto prieigos taškas Mobile WiFi turi LCD ekraną, jame bus rodomas naujasis saityno sąsajos IP adresas.

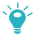

## Kodėl neįsijungia mano mobilusis interneto prieigos taškas Mobile WiFi?

Tikriausiai išsekęs akumuliatorius.

Įkraukite savo mobilųjį interneto prieigos tašką Mobile WiFi ir vėl jį įjunkite.

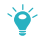

## Kodėl mano mobilusis interneto prieigos taškas Mobile WiFi staiga išsijungė?

Jeigu mobiliuoju interneto prieigos tašku Mobile WiFi ilgai nepertraukiamai naudojatės, jis gali perkaisti ir suveikti automatinė apsaugos sistema. "Wi-Fi" bus išjungtas ir, taip įvykus, išsijungs ir jūsų mobilusis interneto prieigos taškas Mobile WiFi.

Prieš vėl jjungdami įrenginį įsitikinkite, kad jis tinkamai vėdinamas ir atvėso.

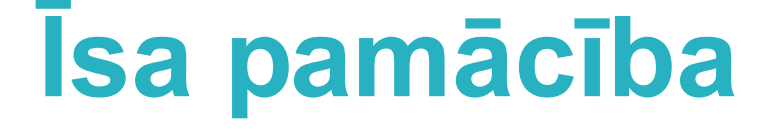

### Instalēšana

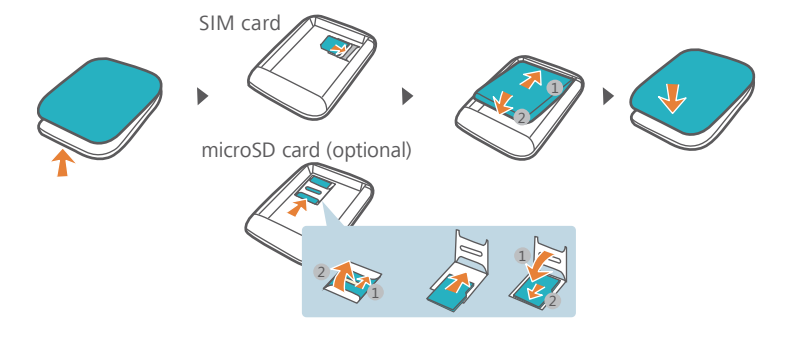

## Wi-Fi savienojums

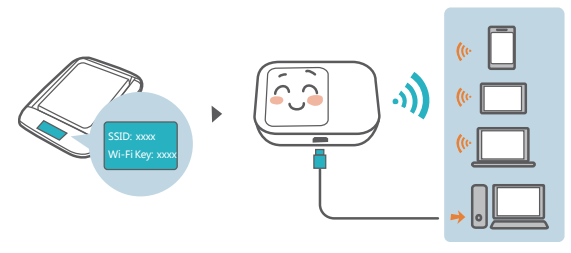

Nospiediet pogu **Izvēlne (MENU)**, lai piekļūtu izvēlnei un skatītu pašreizējo SSID un Wi-Fi atslēgu ierīces ekrānā.

Iesakām nomainīt noklusējuma SSID un Wi-Fi atslēgu, lai jūsu dati būtu drošībā.

## **HUAWEI HiLink**

Lejupielādējiet HUAWEI HiLink, lai pārvaldītu ierīci Mobile WiFi.

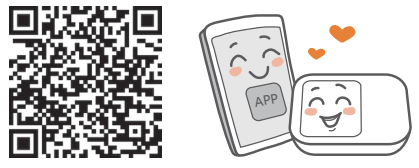

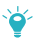

Varat arī pārvaldīt ierīci Mobile WiFi, izmantojot tīmekļa saskarni, kas pieejama adresē http://192.168.8.1. Noklusējuma lietotājvārds un parole ir admin. Noklikšķiniet uz Palīdzība (Help) ekrāna augšējā labajā stūrī, lai uzzinātu vairāk par ierīci Mobile WiFi.

## Wi-Fi diapazona paplašinātājs (papildfunkcija)

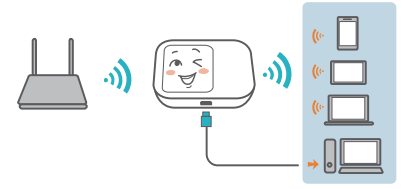

Wi-Fi diapazona paplašinātāja funkcija paplašina Wi-Fi pārklājumu un izveido savienojumu ar Wi-Fi tīkliem, ja tādi ir pieejami, lai samazinātu mobilo datu lietojumu.

- Lietotnē HUAWEI HiLink pieskarieties lestatījumi (Settings) un iespējojiet Wi-Fi paplašinātāja funkciju.
- 2. Izveidojiet savienojumu ar Wi-Fi tīklu.

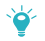

Kad būs iespējota diapazona paplašinātāja funkcija, ierīce Mobile WiFi izveidos savienojumu ar pazīstamiem Wi-Fi tīkliem.

## Izskats

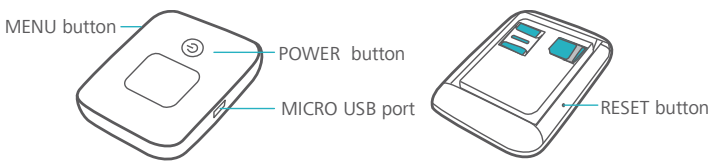

- Barošanas poga (POWER): nospiediet un turiet, lai ieslēgtu un izslēgtu ierīci Mobile WiFi.
- Izvēlnes poga (MENU): nospiediet, lai atvērtu izvēlni.
- Atiestatīšanas poga (RESET): nospiediet un turiet, lai atiestatītu ierīci Mobile WiFi un tajā atjaunotu rūpnīcas iestatījumus.

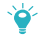

Ja esat aizmirsis ierīces Mobile WiFi lietotājvārdu, paroli vai SSID, mēģiniet tajā atjaunot rūpnīcas iestatījumus.

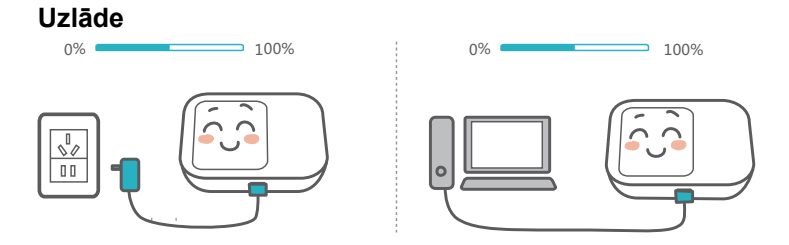

Lūdzu, izmantojiet tikai saderīgas uzlādes ierīces, kuras ražojis norādītais ražotājs.

**ک** 

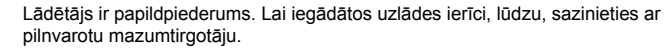

## Bieži uzdotie jautājumi

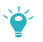

#### Kādēļ ierīce Mobile WiFi nereaģē?

Mēģiniet restartēt ierīci. Ja ar to nepietiek, atjaunojiet ierīcē rūpnīcas iestatījumus.

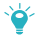

#### Kādēļ dažkārt nevar izveidot savienojumu ar ierīci Mobile WiFi?

Lai taupītu enerģiju, ierīces Mobile WiFi automātiskas Wi-Fi izslēgšanas funkcija ir izstrādāta tā, lai izslēgtu Wi-Fi, kad noteiktu laiku ar to nav izveidots neviens savienojums. Lai no jauna ieslēgtu Wi-Fi, varat nospiest **barošanas pogu (POWER)**. Varat arī atspējot šo funkciju, lai gan tas var ietekmēt akumulatora darbības laiku. Piesakieties HiLink lietotnē vai tīmekļa saskarnē un atspējojiet Wi-Fi automātiskas izslēgšanas funkciju.

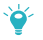

## Kādēļ ierīcē Mobile WiFi netiek izveidots savienojums ar tīklu, lai gan visi iestatījumi ir pareizi?

Iespējams, ir iespējota PIN verifikācijas funkcija. Palaidiet HUAWEI HiLink un ievadiet pareizo PIN.

Ja PIN regulāra ievadīšana jums šķiet neērta, varat šo funkciju atspējot.

HiLink lietotnē atlasiet **lestatījumi (Settings)** un pēc tam atspējojiet PIN verifikācijas funkciju.

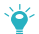

#### Kādēļ nevaru piekļūt tīmekļa saskarnei adresē 192.168.8.1?

Visticamāk, šo situāciju izraisa IP adreses konflikts, kad ierīce Mobile WiFi sev piešķir jaunu IP adresi. Šajā gadījumā, lūdzu, izmēģiniet 192.168.9.1.

Ja jūsu ierīcei Mobile WiFi ir LCD ekrāns, tiks rādīta tīmekļa saskarnes jaunā IP adrese.

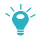

#### Kādēļ ierīce Mobile WiFi neieslēdzas?

Domājams, akumulatora enerģijas līmenis ir pārāk zems.

Kādu laiku lādējiet ierīci Mobile WiFi un atkal ieslēdziet to.

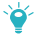

#### Kādēļ ierīce Mobile WiFi pēkšņi izslēdzās?

Ilgstoši lietojot ierīci Mobile WiFi, tā var pārkarst, līdz ar to tiek aktivizēta tās automātiskā aizsardzības sistēma. Ja tā notiek, Wi-Fi tiek izslēgts un ierīce Mobile WiFi izslēdzas.

Pirms ierīces atkārtotas ieslēgšanas pārliecinieties, ka ierīcei ir pietiekama ventilācija un tā ir atdzisusi.

# Lühijuhend

### Paigaldamine

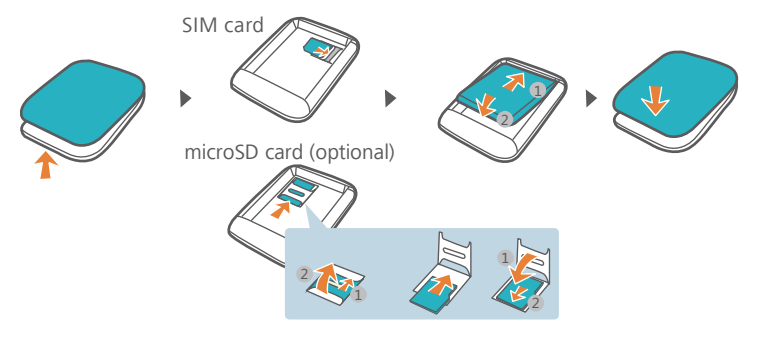

## Wi-Fi-ühendus

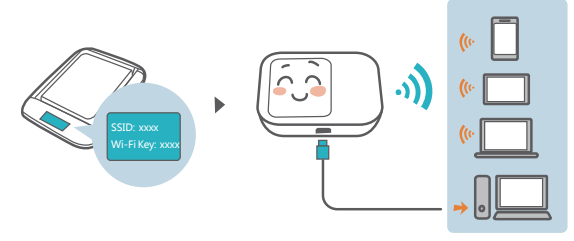

Vajutage nuppu MENU, et avada menüü ja vaadata seadme ekraanil kasutatavat SSID-d ning Wi-Fi võtit.

Soovitame kindlasti SSID ja Wi-Fi võtme vaikeväärtust muuta, et tagada andmete turvalisus.

## **HUAWEI HiLink**

Laadige alla HUAWEI HiLink, et hallata oma Mobile WiFit.

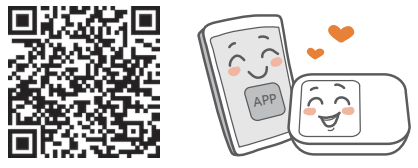

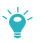

Saate hallata oma Mobile WiFit ka veebiliidese kaudu aadressil http://192.168.8.1. Vaikekasutajanimi ja -parool on admin.

Klõpsake ekraani paremas ülanurgas valikul **Spikker (Help)**, et saada lisateavet Mobile WiFi kohta.

## Wi-Fi järgur (valikuline)

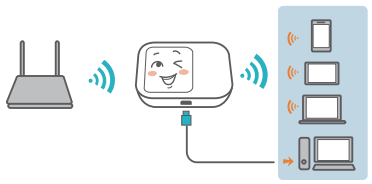

Wi-Fi järguri funktsioon suurendab Wi-Fi leviala ja ühendab saadavuse korral Wi-Fi-võrkudega, et vähendada mobiilse andmeside kasutust.

- 1. Puudutage rakenduses HUAWEI HiLink valikut Sätted (Settings) ja lubage Wi-Fi järguri funktsioon.
- 2. Looge ühendus Wi-Fi-võrguga.

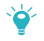

Teie Mobile WiFi loob ühenduse teadaolevate Wi-Fi-võrkudega, kui järguri funktsioon on lubatud.

## Välimus

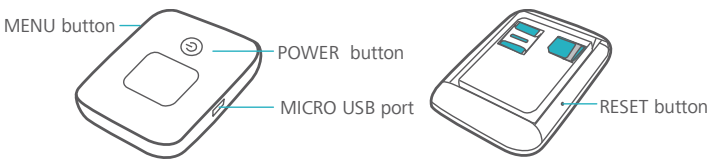

- Nupp POWER: vajutage pikalt Mobile WiFi sisse- või väljalülitamiseks.
- Nupp MENU: vajutage menüü kuvamiseks.
- Nupp RESET: vajutage pikalt Mobile WiFi lähtestamiseks ja selle algsätete taastamiseks.

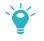

Kui unustate Mobile WiFi kasutajanime, parooli või SSID, püüdke taastada seadme algsätted.

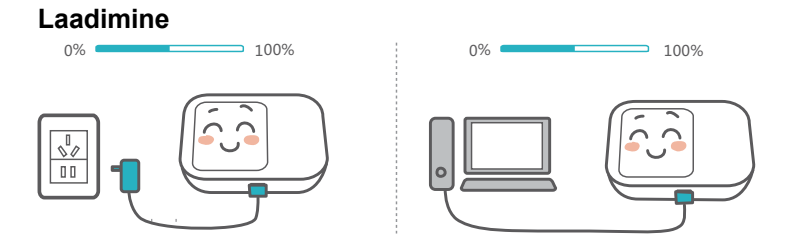

Kasutage ainult ühilduvaid laadijaid, mida pakub määratud tootja.

20

Laadija on lisatarvik. Laadija ostmiseks võtke ühendust volitatud jaemüüjaga.

## KKK

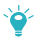

#### Miks Mobile WiFi ei vasta?

Proovige seade taaskäivitada. Kui see ei aita, taastage seadme algsätted.

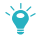

#### Miks ma ei saa vahel Mobile WiFiga ühendust luua?

Mobile WiFi automaatne Wi-Fi väljalülitamise funktsioon lülitab Wi-Fi toite säästmiseks välja, kui mönda aega ei ole ühendusi loodud. Wi-Fi uuesti sisselülitamiseks vajutage nuppu POWER. Teine võimalus on see funktsioon keelata, kuid see võib mõjutada aku kasutusaega. Logige rakendusse HiLink või veebiliidesesse sisse ja keelake Wi-Fi automaatse väljalülitamise funktsioon.

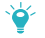

#### Miks Mobile WiFi võrguga ühendust ei loo, kuigi kõik sätted on õiged?

Lubatud võib olla PIN-koodiga kinnitamise funktsioon. Käivitage HUAWEI HiLink ja sisestage õige PIN-kood.

Saate selle funktsiooni keelata, kui PIN-koodi regulaarne sisestamine on ebamugav.

Valige rakenduses HiLink **Sätted (Settings)** ja keelake PIN-koodiga kinnitamise funktsioon.

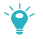

#### Miks ma veebiliidesele aadressil 192.168.8.1 juurde ei pääse?

Seda võib põhjustada IP-aadressi konflikt, kui Mobile WiFi määrab endale uue IP-aadressi. Sel juhul proovige aadressi 192.168.9.1.

Kui Mobile WiFil on LCD-ekraan, kuvatakse veebiliidese uus IP-aadress.

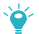

#### Miks Mobile WiFi sisse ei lülitu?

Aku on tõenäoliselt tühi.

Laadige Mobile WiFit pisut ja lülitage see uuesti sisse.

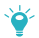

#### Miks Mobile WiFi järsku välja lülitus?

Mobile WiFi võib üle kuumeneda, kui kasutate seda järjest pika aja jooksul, ja see käivitab automatiseeritud kaitsesüsteemi. Wi-Fi lülitatakse välja ja Mobile WiFi lülitub välja, kui see juhtub.

Veenduge, et seadme puhul oleks tagatud korralik ventilatsioon ja see oleks jahtunud, enne kui selle uuesti sisse lülitate.

## Краткое руководство пользователя

### Подготовка к работе

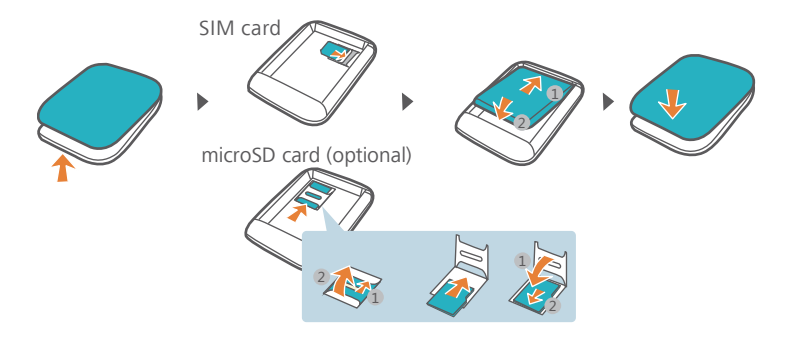

## Wi-Fi-соединение

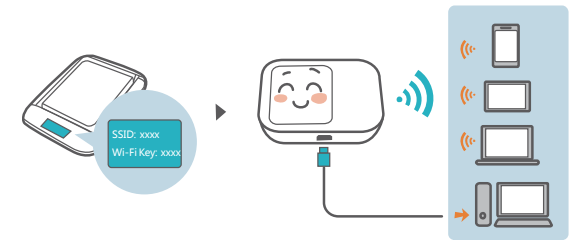

Нажмите на кнопку **МЕНЮ** (**MENU**) для доступа к меню и просмотра текущего имени (SSID) и пароля сети (ключа Wi-Fi) на экране устройства.

Для обеспечения безопасности данных рекомендуется изменить имя (SSID) и пароль сети (ключ Wi-Fi) по умолчанию.

## **HUAWEI HiLink**

Загрузите приложение HUAWEI HiLink для управления Вашим устройством Mobile WiFi.

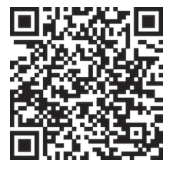

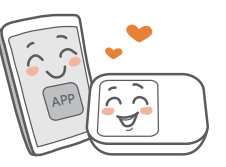

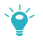

Также можно управлять устройством Mobile WiFi с помощью веб-страницы конфигурации (http://192.168.8.1). Имя пользователя и пароль по умолчанию – admin.

Нажмите **Справка (Help**) в правом верхнем углу экрана, чтобы узнать подробную информацию об устройстве Mobile WiFi.

## Wi-Fi-репитер (опционально)

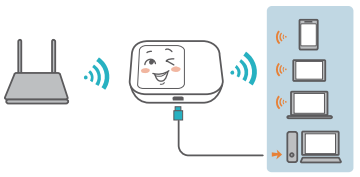

Функция Wi-Fi-репитера повышает зону покрытия сети Wi-Fi, позволяет подключаться к сетям Wi-Fi для снижения расходов на мобильную передачу данных.

- 1. В приложении HUAWEI HiLink нажмите **Настройки** (Settings) и включите функцию Wi-Fi-репитера.
- 2. Подключитесь к сети Wi-Fi.

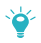

Устройство Mobile WiFi подключится к известной сети Wi-Fi, когда функция Wi-Fi-репитера включена.

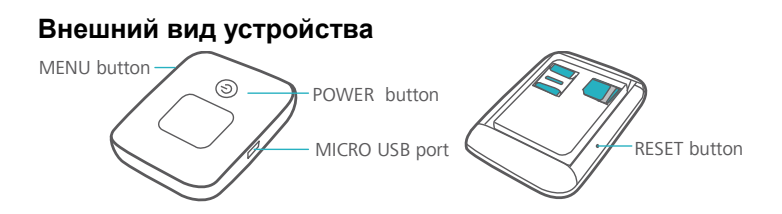

- Кнопка питания (POWER): Нажмите и удерживайте, чтобы включить или выключить устройство Mobile WiFi.
- Кнопка МЕНЮ (MENU): Нажмите, чтобы отобразить меню.
- Кнопка СБРОС (RESET): Нажмите и удерживайте, чтобы восстановить заводские настройки устройства Mobile WiFi.

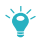

Если Вы забыли имя пользователя, пароль или имя сети (SSID) устройства Mobile WiFi, восстановите его заводские настройки.

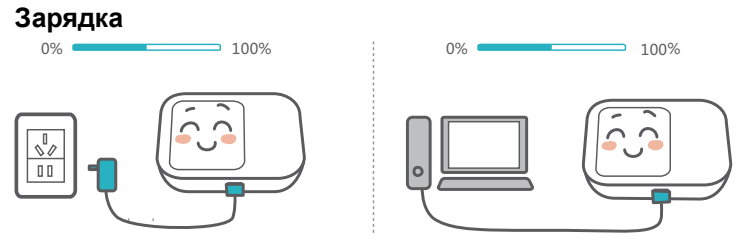

Используйте только совместимое зарядное устройство, предоставленное производителем устройства.

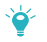

Зарядное устройство является дополнительным аксессуаром. Чтобы приобрести его, обратитесь к авторизованному дилеру устройства.

## Часто задаваемые вопросы

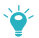

#### Почему устройство Mobile WiFi не реагирует на выполняемые операции?

Перезагрузите устройство. Если оно не работает, восстановите его заводские настройки.

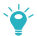

#### Почему иногда не удается подключиться к устройству Mobile WiFi?

Если к устройству Mobile WiFi в течение определенного времени не подключено ни одно устройство, сеть Wi-Fi выключается автоматически для экономии энергии. Нажмите на кнопку питания (**POWER**), чтобы повторно включить сеть Wi-Fi. Можно отключить функцию автоматического выключения сети Wi-Fi (это сократит время работы батареи без подзарядки). Для этого зайдите в приложение HiLink или на веб-страницу конфигурации устройства.

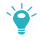

Почему устройство Mobile WiFi не может подключиться к сети, хотя все настройки заданы верно?

Возможно, включена функция подтверждения PIN-кода. Запустите

приложение HUAWEI HiLink и введите корректный PIN-код.

Для удобства использования устройства можно отключить функцию подтверждения PIN-кода.

В приложении HiLink выберите Настройки (Settings) и выключите функцию подтверждения PIN-кода.

#### Почему не удается зайти на веб-страницу конфигурации (192.168.8.1)?

Возможно, произошел конфликт IP-адресов при присвоении себе устройством Mobile WiFi нового IP-адреса. В этом случае введите адрес 192.168.9.1.

Если у Вашего устройства Mobile WiFi есть LCD-экран, на нем отобразится новый IP-адрес веб-страницы конфигурации.

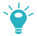

#### Почему устройство Mobile WiFi не включается?

Батарея устройства может быть разряжена.

Зарядите устройство Mobile WiFi и попытайтесь включить его снова.

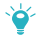

#### Почему устройство Mobile WiFi внезапно выключается?

Возможно, устройство Mobile WiFi перегревается, когда Вы используете его в течение долгого времени, автоматически срабатывает система защиты устройства. В этом случае сеть Wi-Fi отключается, устройство Mobile WiFi выключается.

Убедитесь, что к устройству открыт доступ воздуха и что оно остыло, перед тем как включить его повторно.

31010WAD\_01

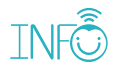